#### BRUKSANVISNING

SE

Smart Home Dörr-/fönstersensor Art.nr: 99 170 48

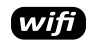

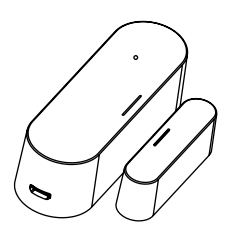

**MALMBERGS** 

Malmbergs Elektriska AB

Box 144, 692 23 Kumla, SVERIGE

www.malmbergs.com

| EKNISKA SPECIFIK                      | ATIONER                              |
|---------------------------------------|--------------------------------------|
| Typ av produkt                        | Dörr-/fönstersensor                  |
| Modell                                | NAS-DS07W0                           |
| Adapter                               | USB 5V/1A                            |
| Batteri                               | CR123A 3V                            |
| Driftsfrekvens                        | 2.412-2.472 GHz                      |
| Trådlös räckvidd                      | 45 m                                 |
| Drifttemperatur                       | Ta: -0°C - +40°C                     |
| Temp. hölje                           | -0°C - +60°C                         |
| Sändningseffekt                       | ≤ 20dBm                              |
| Mått (BxDxH)                          | 82x27x23 mm / 50x13x16 mm            |
| Standard                              | IEEE 802.11b/g/n                     |
| EMC Standard (EM                      | <u>C)</u>                            |
| ETSI EN 301 489-1<br>V3.2.0 (2017-03) | V2.2.3 (2019-11), ETSI EN 301 489-17 |
| RoHS Standard (Ro                     | <u>HS)</u>                           |

2011/65/EU, (EU) 2015/863 Radio (RED)

ETSI EN 300 328 V2.2.2 (2019-07) <u>RE Standard</u> EN 62311:2008

#### Styr ditt smarta hem var du än befinner dig i världen

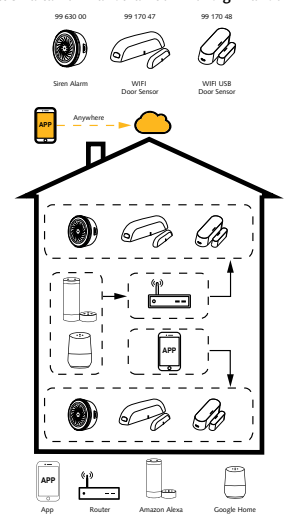

#### INSTALLATION

- 🛆 Varningar:
- Endast avsedd för inomhusbruk.
- Förvara enheten utom räckhåll för barn.
- Håll enheten borta från vatten, fuktig eller varm miljö.
- Installera enheten på avstånd från starka signalkällor som exempelvis mikrovågsugn vilka kan störa enhetens signal.
- Obstruktion av betongväggar eller metallmaterial kan minska enhetens driftsområde och bör undvikas.
- Försök INTE att demontera, reparera eller modifiera enheten.

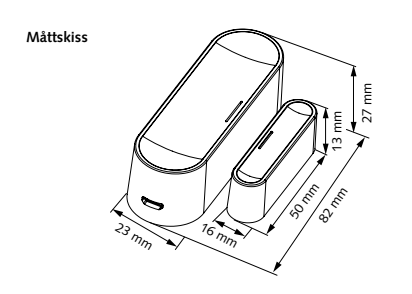

#### Rätt installation ska uppfylla följande villkor:

- Försäkra dig om att enheten är inom WIFI-nätverkets räckvidd.
- Se till att justeringsmärkena på de båda enheterna är placerade i samma linje.

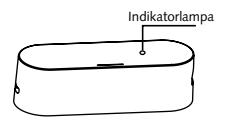

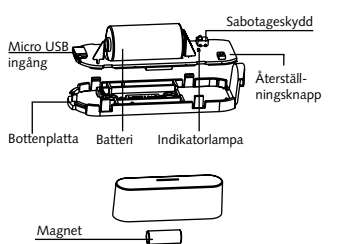

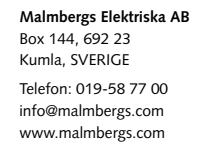

MALMBERGS

#### Statusindikator och återställning:

| Status        | Indikatorlampa (LED)                                                     |
|---------------|--------------------------------------------------------------------------|
| Konfiguration | Lampan blinkar snabbt                                                    |
| AP-läge       | Lampan blinkar sakta                                                     |
| Aktiverad     | Lampan blinkar                                                           |
| Standby-läge  | Lampan lyser ej                                                          |
| Återställning | Tryck på återställningsknappen i 5-7 sek<br>tills lampan blinkar snabbt. |

#### OBS:

- Du kommer att få push-notiser i appen när enheten aktiveras.
- Byt batteri när du varnas för att batteriet börjar ta slut.
- Dubbel strömdrift, antingen med batteri eller via USBkontakt. (Adapter medföljer ej.)

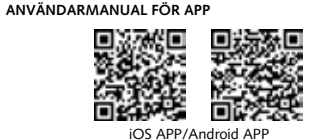

Skanna QR-koden för att ladda ner MALMBERGS-appen. Du kan också ange sökordet "malmbergs" på App Store eller Google Play för att ladda ner appen.

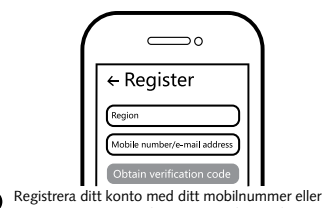

Registrera ditt konto med ditt mobilnummer eller e-postadress, vänta några minuter för verifikationskod (som du får via sm seller e-post). Skriv in koden i det angivna fältet och ange sedan lösenord och "Create Family". Om du redan har ett konto, logga in direkt med ditt mobilnummer eller e-postadress samt lösenord för att öppna appen.

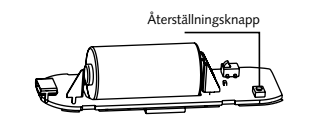

Försäkra dig om att enheten är inom WIFI-nätverkets räckvidd. Tryck på återställningsknappen i 5-7 sek, om nödvändigt, för att försäkra dig om att enheten är i konfigureringsläge.

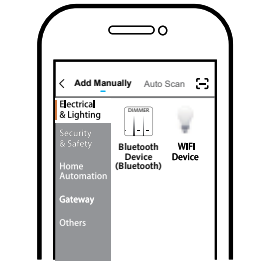

Tryck på "+" (lägg till enhet) för att välja lämplig produktkategori och följ instruktionerna på skärmen för konfiguration.

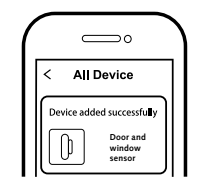

5 När konfigurationen är klar, kommer enheten att visas i appen.

#### \land овя:

Innehåll, ikoner och symboler som visas i mobilappen kan komma att ändras utan föregående varning p.g.a. kontinuerlig uppgradering och förbättring.

#### FAQ FRÅGOR

- 1: Vad ska jag göra om jag inte kan konfigurera enheten? a. Se till att enheten är påslagen.
- b. Försäkra dig om att din smartphone och enhet är uppkopplade på samma WIFI-nätverk i frekvensband 2,4GHz.
- c. Kontrollera att WIFI-signalen är tillräckligt stark.
- d. Försäkra dig om att lösenordet som du skrivit in i appen är korrekt.
- e. Försäkra dig om att tråddragningen är korrekt.

#### 2: Vilka produkter kan jag styra med enheten?

Den här enheten fungerar tillsammans med andra WIFIenheter i Malmbergs Smart Home-serie.

#### 3: Vad händer om WIFI inte fungerar?

Enheten kommer att fortsätta fungera men du kommer inte att få några push-notiser. Enheter återansluter till nätverket när WIFI-anslutningen fungerar igen.

4: Vad ska jag göra om jag ändrar WIFI-nätverk eller ändrar lösenord?

Ta bort och återanslut enheten till det nya WIFI-nätverket.

#### 5: Hur återställer jag enheten?

- Tryck på återställningsknappen i 5-7 sek tills indikatorlampan blinkar snabbt.
- Tryck på återställningsknappen igen i 6 sek tills indikatorlampan blinkar sakta. Enheten går in i AP-läge.

#### 6: Andra tekniska problem?

Vänligen kontakta vår tekniska support via e-mail: smarthome@malmbergs.com.

10

- iPhone, iPad (IOS 9,0 eller högre)
- Android 4,0 eller högre

SYSTEMKRAV

#### DECLARATION OF CONFORMITY

Härmed försäkrar vi att produkten uppfyller bestämmelserna för CE-märkningen i enlighet med EU-direktiven (EMC-direktiv 2014/30/EU, RE-direktiv 2014/53/EU, RoHS-direktiv 2011/65/EU, (EU) 2015/863) enligt beskrivningen i denna manual.

För och på uppdrag av:

#### Malmbergs Elektriska AB (publ). Anders Folke / Produktchef Datum: 2021-01-06

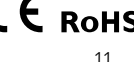

#### INSTRUCTION MANUAL

EN

Smart Home Dual Power Door and Window Sensor Art.No.: 99 170 48

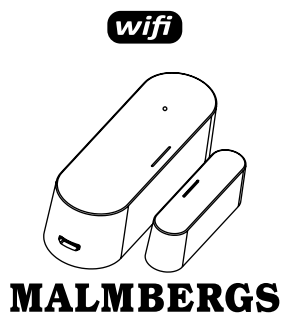

Malmbergs Elektriska AB PO Box 144, SE-692 23 Kumla, SWEDEN

www.malmbergs.com

#### TECHNICAL SPECIFICATIONS

ETSI EN 300 328 V2.2.2 (2019-07)

Health Standard (RED)

EN 62311:2008

| Product type                                                   | Dual power door & window sensor     |
|----------------------------------------------------------------|-------------------------------------|
| Model                                                          | NAS-DS07W0                          |
| Power supply                                                   | USB 5V/1A                           |
| Battery                                                        | CR123A 3V                           |
| Frequency                                                      | 2.412-2.472 GHz                     |
| Wireless range                                                 | 45 m                                |
| Operating temp.                                                | Ta: -0°C - +40°C                    |
| Storage temp.                                                  | -0°C - +60°C                        |
| Transmission power                                             | ≤ 20dBm                             |
| Dims (WxDxH)                                                   | 82x27x23 mm / 50x13x16 mm           |
| Wireless standard                                              | IEEE 802.11b/g/n                    |
| EMC Standard (RED)<br>ETSI EN 301 489-1 V2<br>V3.2.0 (2017-03) | 2.2.3 (2019-11), ETSI EN 301 489-17 |
| RoHS Standard (RoHS<br>2011/65/EU, (EU) 20                     | <u>)</u><br>15/863                  |
| Radio Equipment (REI                                           | ))                                  |

Control your Smart Home wherever you are

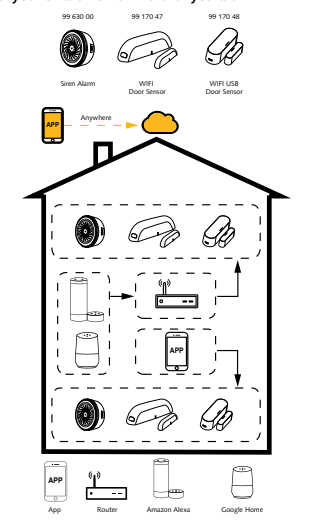

## INSTALLATION

- Indoor use only.
- Keep the device out of reach of children.
- Keep the device away from water, damp or hot environment.
- Install the device away from strong signal sources such as microwave ovens, which may lead to signal interruption resulting in abnormal operation of the device.
- Obstruction by concrete wall or metallic materials may reduce the range of the device and should be avoided.
- Do NOT attempt to disassemble, repair or modify the device.

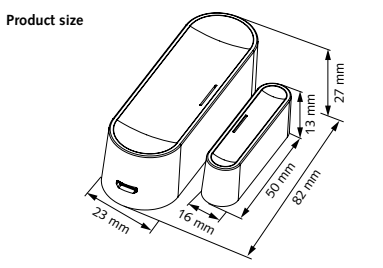

#### Correct installation should meet the following conditions:

- Ensure that the device is within the range of the WIFI network.
- 2. Ensure that the door magnet is located on the side of the alignment mark.

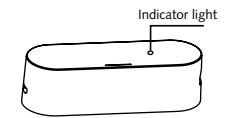

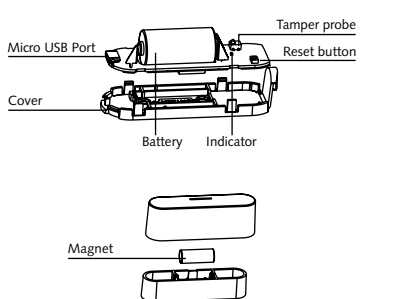

#### Malmbergs Elektriska AB PO Box 144, SE-692 23 Kumla, SWEDEN Phone: +46 (0)19 58 77 00 info@malmbergs.com

www.malmbergs.com

## MALMBERGS

#### Status indicator and reset:

| Device Status | LED indicator                                                        |
|---------------|----------------------------------------------------------------------|
| Pairing       | Indicator flashes quickly                                            |
| AP mode       | Indicator flashes slowly                                             |
| Triggered     | Indicator flashes                                                    |
| Standby       | Indicator OFF                                                        |
| Reset         | Press reset button for 5s-7s until LED<br>indicator flashes quickly. |

#### NOTE:

You will receive push notifications in the app when the device is triggered.

Replace battery when low battery alarm is received.

Dual power operation either by battery or USB power. (Adapter not included)

# APP USER MANUAL

iOS APP/Android APP

 Scan the QR code to download the MALMBERGS App. You can also search the keyword "MALMBERGS" at App Store or Google Play to download the App.

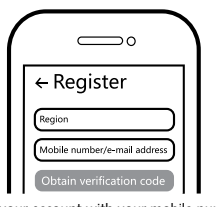

Register your account with your mobile number or e-mail address, wait a few minutes for verification code (by text message or e-mail) and enter it where required to set a password, and "Create Family". If you already have an account, please log in directly with your mobile number or e-mail address and password to open the App.

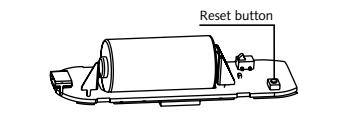

Make sure the device is within the range of WIFI network. Press reset button for 5s-7s, if needed, to ensure the device has entered into pairing mode.

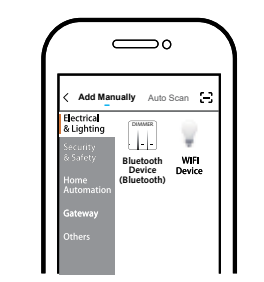

Click "+" (add device) to select the suitable product category and follow the on-screen instruction for pairing.

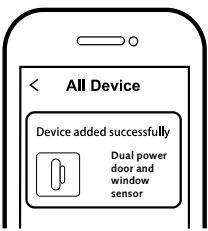

5 When pairing is done, the device will be shown in the App.

 $\triangle$  Note: Contents, icons and symbols shown in the mobile app may be subject to change without prior notice due to continuous upgrading and improvement.

#### FAQ

Q1: What should I do if I can't configure the device? a. Please check whether the device is powered on.

 b. Make sure your mobile and the device are in the same 2.4GHz WIFI network.

c. Please check if the WIFI signal is strong enough.d. Make sure the password entered in the App is correct.e. Make sure the wiring is correct.

## Q2: Which products can I control with the device?

This device works in conjunction with other WIFI units in the Malmbergs Smart Home range.

Q3: What happens if the WIFI goes off? The device will keep working, but you will not receive any push notifications. The device will reconnect to the network when the WIFI resumes to normal.

Q4: What should I do if I change the WIFI network or change the password? Remove & reconnect the device to the new WIFI network.

#### Q5: How do I reset the device?

- Press reset button for 5s-7s until the indicator flashes quickly.
- Press the reset button again for 6s till the indicator flashes slowly. The device turns to AP mode.

#### Q6: Other technical problems?

Please contact our technical support by e-mail: smarthome@malmbergs.com.

#### SYSTEM REQUIREMENTS

- WIFI <sup>®</sup> Router
- iPhone, iPad (iOS 9.0 or higher)
- Android 4.0 or higher

#### DECLARATION OF CONFORMITY

We hereby certify that the device satisfies the provisions for the CE marking in accordance with the EU directives (EMC Directive 2014/30/EU, RE Directive 2014/53/EU, RoHS Directive 2011/65/EU, (EU) 2015/863) as described in this manual.

For and on behalf of:

Malmbergs Elektriska AB, Sweden. Mr. Anders Folke / Product Manager Date: 06/01/2021

🖄 С Є кон

#### VEJLEDNING

Smart Home Dobbelt strøm Dør og vindue sensor Best.nr.: 99 170 48

DK

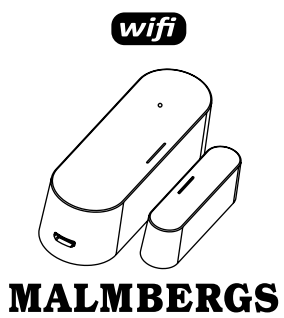

Malmbergs Elektriske A/S Generatorvej 14, 2860 Søborg, DANMARK

www.malmbergs.com

#### TEKNISKE DATA

| Туре                                                          | Dobbelt strøm Dør og vindue sensor   |
|---------------------------------------------------------------|--------------------------------------|
| Model                                                         | NAS-DS07W0                           |
| Adapter                                                       | USB 5V/1A                            |
| Batteri                                                       | CR123A 3V                            |
| Driftsfrekvens                                                | 2.412-2.472 GHz                      |
| Rækkevide                                                     | 45 m                                 |
| Drifttemperatur                                               | Ta: -0°C - +40°C                     |
| Temp. Kapsling                                                | -0°C - +60°C                         |
| Sendeeffekt                                                   | ≤ 20dBm                              |
| Mål (BxDxH)                                                   | 82x27x23 mm / 50x13x16 mm            |
| Standard                                                      | IEEE 802.11b/g/n                     |
| EMC direktiv (EMC)<br>ETSI EN 301 489-1 V<br>V3.2.0 (2017-03) | /2.2.3 (2019-11), ETSI EN 301 489-17 |
| RoHS direktiv (RoHS<br>2011/65/EU, (EU) 2                     | <u>)</u><br>015/863                  |
| ETSI standard (RED<br>ETSI EN 300 328 V2                      | .2.2 (2019-07)                       |
| <u>RE standard</u><br>EN 62311:2008                           |                                      |

#### Styr din smarte bolig hvor du end befinder dig i verden

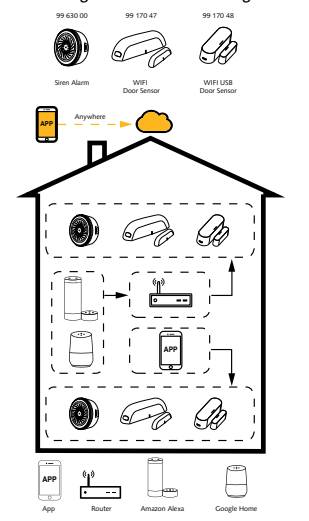

#### INSTALLATION Advarsler:

- Produktet er kun beregnet til indendørs brug.
- Opbevar enheden utilgængeligt for børn.
- Hold enheden væk fra vand, fugt eller varme miljøer.
- Installer enheden væk fra stærke signalkilder såsom mikrobølgeovn som kan forstyrre enhedens signal.
- Konstruktioner som betonvægge eller metal materialer kan reducere enhedens driftsområde og bør undgås.
- · Forsøg IKKE at demontere, reparere eller ændre enheden.

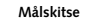

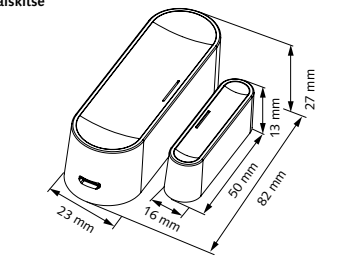

#### Korrekt installation skal opfylde følgende vilkår:

1. Sørg for at enheden er indenfor rækkevide af WiFi-netværket.

Mikro USB Port

Bundplade

2. Sørg for at justeringsmærkerne på begge enheder er placeret i samme høide.

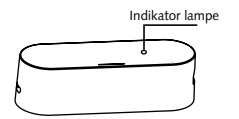

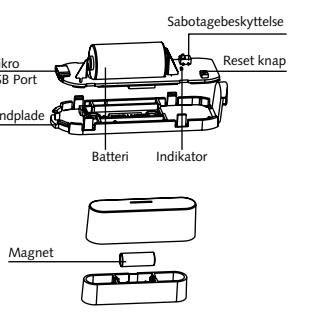

#### Malmbergs Elektriske A/S Generatorvej 14, 2860 Søborg, DANMARK Telefon: 44 50 03 77 ordre@malmbergs.dk www.malmbergs.com

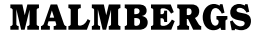

#### Status indikator og nulstilling:

| Enhed status  | LED indikator                                                                      |
|---------------|------------------------------------------------------------------------------------|
| Konfigurering | Indikator lampen blinker hurtigt                                                   |
| AP mode       | Indikator lampen blinker langsomt                                                  |
| Aktiveret     | Indikator lampen blinker                                                           |
| Standby       | Indikator lampen er slukket                                                        |
| Reset         | Hold reset knappen inde i 5-7 sek. indtil<br>LED indikator lampen blinker hurtigt. |

#### NOTE:

- Du vil modtage notifikationer i appen når enheden er aktiveret.
- Udskift batteriet når alarmen for lavt batteri er modtaget.
- Dobbelt strøm er enten ved batteri eller via USBstrømforsyning(adapter ikke inkluderet)

#### BRUGERMANUAL FOR APP

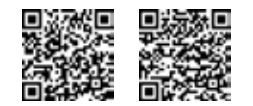

iOS APP/Android APP Scan OR-koden for at downloade MALMBERGSappen. Du ka også anvende søgeordet «malmbergs» på App Store eller Google Play for at downloade appen.

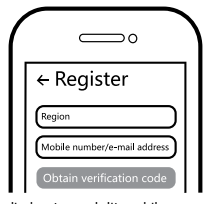

Registrer din konto med dit mobilnummer eller email adresse, vent nogle minuter på verifikationskode ( som du får via sms eller e-post ). Skriv koden i det angivne felt og indtast herefter password og "Create Family". Hvis du allerede har en konto, så login direkte med dit mobilnummer eller email adresse samt password for at åbne appen.

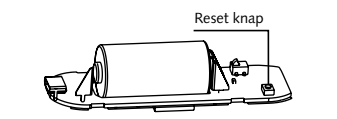

Sørg for at enheden er indenfor rækkevide af WiFinetværket. Hold reset knappen inde i 5-7 sek., hvis nødvendigt for, at enheden kan konfigureres.

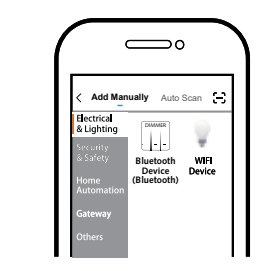

Tryk på "+" (tilføj enhed) for at vælge tilgængelig produktkategori og følg instruktionerne på skærmen for konfiguration.

| ( |                                                                         | ١ |
|---|-------------------------------------------------------------------------|---|
|   | < All Device                                                            |   |
|   | Device added successfully<br>Dual power<br>door and<br>window<br>sensor |   |

5 Når konfigurationen er klar, så vises enheden i App'en.

#### \land obs:

Indhold, ikoner og symboler vises i mobilappen kan ændres uden tidligere advarsel på grund af kontinuerlig opgradering og forbedringer.

FAQ SPØRGSMÅL

1: Hvad skal jeg gøre, hvis jeg ikke kan konfigurere enheden?

- a. Sørg for, at enheden er tilsluttet.
- b. Sørg for, at din smartphone og Enheden er forbundet til det samme WIFI-netværk i 2,4 GHz frekvensbåndet.
- c. Kontroller, at WIFI-signalet er tilstrækkeligt stærk.
- d. Sørg for adgangskoden som du har skrevet ind i app'en er korrekt.
- e. Sørg for, at fortrådningen af produktet er udført korrekt.

2: Hvilke produkter kan jeg styre med enheden? Enheden virker sammen med andre WiFi-enheder i Malmbergs Smart Home serie.

3: Hvad sker hvis WIFI ikke virker? Enheden forsætter med at virke, men du vil ikke modtage notifikationer. Enheden vil selv tilslutte sig netværket, når dette virker igen.

4: Hvad skal jeg gøre, hvis jeg ændrer WIFI-netværket eller skifter adgangskode?

Fjerne enheden i appen og geninstallerer i det nye netværk/ adgangskode.

#### 5: Hvordan resetter jeg enheden?

 Hold reset knappen inde i 5-7 sek. indtil indikator lampen blinker hurtigt.

10

 Hold reset knappen inde igen for 6 sek. indtil indikator lampen blinker langsomt. Enheden er nu i AP mode.

#### 6: Andre tekniske problemer?

Kontakt vores tekniske support via e-mail: smarthome@malmbergs.com.

- SYSTEMKRAV
- iPhone, iPad (iOS 9,0 eller højere)
- Android 4,0 eller højere

#### OVERENSSTEMMELSESERKLÆRING

Hermed sikrer vi, at produktet opfylder bestemmelserne i CE-mærkningen i overensstemmelse med EU-direktiver (EMC-direktivet 2014/30 / EU, RE-direktivet 2014/53 / EU, RoHS-direktivet 2011/65/EU, (EU) 2015/863) som er beskrevet i denne manual.

Til og på vegne af:

Malmbergs Elektriska AB (publ). Anders Folke / Produktchef Dato: 06.01.2021

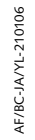

#### BRUKSANVISNING

Smart Home Dør-/ vindussensor

Art.No.: 99 170 48

NO

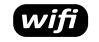

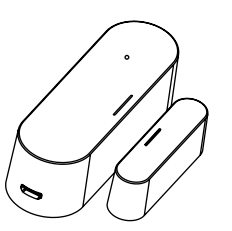

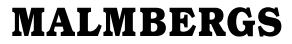

Malmbergs Elektriske AS Kleverveien 6, 1543 Vestby, NORGE

www.malmbergs.com

#### TEKNISKE SPESIFIKASJONER

EN 62311:2008

| Type produkt                                                 | Dør-/ vindussensor                       |
|--------------------------------------------------------------|------------------------------------------|
| Modell:                                                      | NAS-DS07W0                               |
| Strømforsyning                                               | USB 5V/1A                                |
| Batteri                                                      | CR123A 3V                                |
| Driftsfrekvens                                               | 2.412-2.472 GHz                          |
| Rekkevidde                                                   | 45 m                                     |
| Driftstemperatur                                             | Ta: -0°C - +40°C                         |
| Boligtemperatur                                              | -0°C - +60°C                             |
| Sendeeffekt                                                  | ≤ 20dBm                                  |
| Mål (BxDxH)                                                  | 82x27x23 mm / 50x13x16 mm                |
| Standard                                                     | IEEE 802.11b/g/n                         |
| EMC Standard (RED<br>ETSI EN 301 489-1 \<br>V3.2.0 (2017-03) | )<br>/2.2.3 (2019-11), ETSI EN 301 489-1 |
| RoHS Standard (RoH<br>2011/65/EU, (EU) 2                     | <u>IS)</u><br>015/863                    |
| <u>Radio Equipment (RI</u><br>ETSI EN 300 328 V2             | <u>ED)</u><br>.2.2 (2019-07)             |
| Helsestandard (RE)                                           |                                          |

#### Styr Smart Home hvor hen du befinner deg i verden

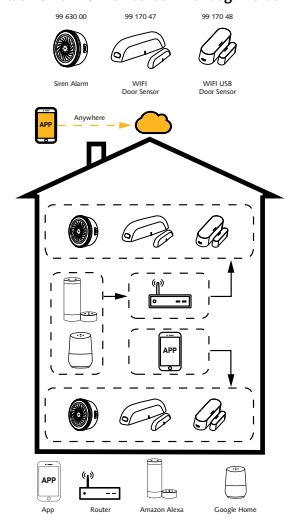

## INSTALLASJON

- Kun for innendørs bruk.
- Run for innertibility or uk.
- Oppbevares utilgjengelig for barn.
- Hold enheten borte fra vann, fuktige eller varme miljøer.
- Installer enheten vekk fra sterke signalkilder som f.eks. mikrobølgeovn som kan forstyrre enhetens signal.
- Obstruksjon av betongvegger eller metallmaterialer kan redusere enhetens driftsområdet og bør unngås.
- Forsøk IKKE å demontere, reparere eller endre enheten.

Målskisse

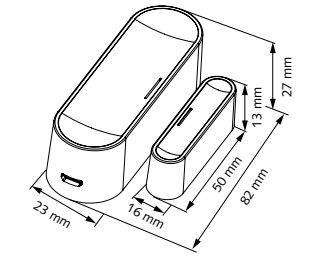

#### Riktig installasjon skal oppfylle følgende vilkår:

- Forsikre deg om at enheten er innenfor rekkevidden til WIFI-nettverket.
- Forsikre deg om at justeringsmerket på begge enhetene er plassert på samme linje.

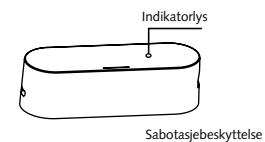

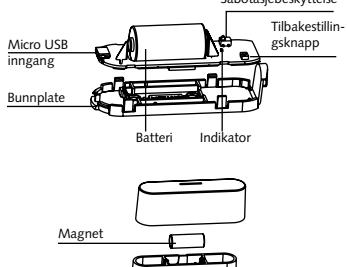

#### Malmbergs Elektriske AS Kleverveien 6, 1543 Vestby, NORGE Telefon: 64 98 68 00 salg@malmbergs.no www.malmbergs.com

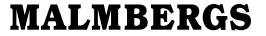

#### Statusindikator og tilbakestilling:

| Status           | LED indikator                                                                        |
|------------------|--------------------------------------------------------------------------------------|
| Konfigurasjon    | Indikator blinker raskt                                                              |
| AP modus         | Indikator blinker sakte                                                              |
| Aktivert         | Indikator blinker                                                                    |
| Standby<br>modus | Indikator AV                                                                         |
| Tilbakestilling  | Trykk på tilbakestillingsknappen i 5-7 sek.<br>inntil LED indikatoren blinker raskt. |

#### OBS:

Du vil motta pushvarsler i app når enheten aktiveres. Bytt batteriet når du mottar varsel om lavt batteri. Dobbel strømdrift, enten med batteri eller USB kontakt. (Adapter ikke inkludert)

#### BRUKSANVISNING FOR APP

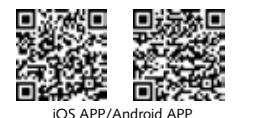

Skann QR-koden for å laste ned MALMBERGS-appen. Du kan også skrive inn søkeordet "malmbergs" på App Store eller Google Play for å laste ned appen.

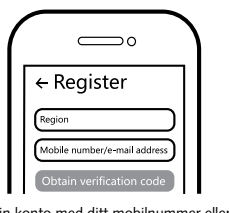

Registrer din konto med ditt mobilnummer eller epostadresse, vent noen minutter for verifiseringskode (som du får via sms eller e-post). Skriv inn koden i det angitte feltet og skriv deretter passordet og "Create Family". Om du allerede har en konto, logg på direkte med ditt mobilnummer eller e-postadresse samt passord for å åpne appen.

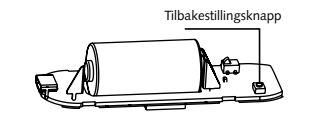

Forsikre deg om at enheten er innen rekkevidde for WIFI-nettverk. Trykk på tilbakestillingsknappen i 5-7 sek. om nødvendig, for å sikre at enheten er i konfigurasjonsmodus.

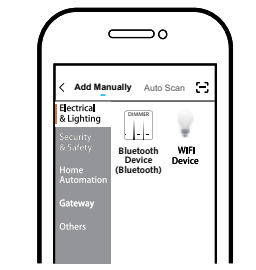

Trykk på "+" (legg til enhet) for å velge passende produktkategori og følg instruksene på skjermen for konfigurasjon.

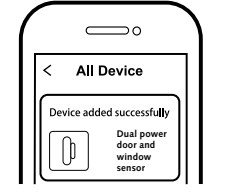

5 Når konfigurasjonen er fullført, vil enheten vises i appen.

### \land NB:

Innhold, ikoner og symboler som vises i mobilappen kan endres uten foregående varsel grunnet kontinuerlig oppgradering og forbedring.

FAQ SPØRSMÅL

1: Hva skal jeg gjøre om jeg ikke kan konfigurere enheten? a. Se til at enheten er slått på.

b. Kontroller at din smarttelefon og enhet er koblet til samme WIFI-nettverk i frekvensbånd 2,4GHz.

- c. Kontroller at WIFI-signalet er tilstrekkelig sterkt.
- d. Kontroller at passordet som du har skrevet inn i appen er korrekt

e. Kontroller at ledningsnettet er korrekt

2: Hvilke produkter kan jeg styre med enheten? Denne enheten fungerer sammen med andre WIFI-enheter i Malmbergs Smart Home-serien.

#### 3: Hva skjer om WIFI ikke fungerer?

Enheten vil fortsette å fungere, men du får ikke push-varsler. Enheten vil koble til nettverket på nytt når WIFI tilkoblingen fungerer igjen.

4: Hva skal jeg gjøre hvis jeg endrer WIFI-nettverket eller endre passord?

Fjern og koble til enheten på nytt til det nye WIFI-nettverket.

#### 5: Hvordan tilbakestiller jeg enheten?

 Trykk på tilbakestillingsknappen i 5-7 sek. inntil indikatorlyset blinker raskt.

• Trykk på tilbakestillingsknappen igjen i 6 sek. tilindikatorlyset blinker sakte. Enheten går over til AP modus..

#### 6: Andre tekniske problemer?

Vennligst ta kontakt med vår tekniske support via e-post: smarthome@malmbergs.com.

10

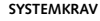

- WIFI <sup>®</sup> Router
- iPhone, iPad (iOS 9,0 eller høyere)
- Android 4,0 eller høyere

#### DECLARATION OF CONFORMITY

Vi bekrefter hermed at produktet oppfyller bestemmelsene for CE i samsvar med EU-direktiver (EMC-direktiv 2014/30/ EU, RE-direktiv 2014/53/EU, RoHS-direktiv 2011/65/EU, (EU) 2015/863) som beskrevet i denne manual.

For og på vegne av:

Inders Folke

Malmbergs Elektriska AB (publ). Mr. Anders Folke / Produktsjef Dato: 06.01.2021

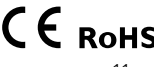

## KÄYTTÖOHJE

Æ

Smart Home magneettikosketin USB TIL.NRO.: 99 170 48

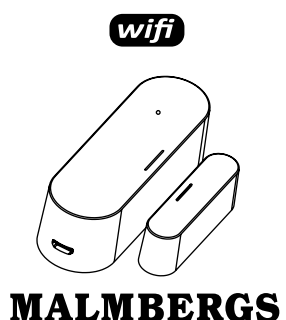

Malmberg Elektro Oy Juhanilantie 1, 01740 Vantaa, SUOMI

www.malmbergs.com

#### TEKNISET TIEDOT

| Tuotteen tyyppi                                                 | magneettikosketin USB               |
|-----------------------------------------------------------------|-------------------------------------|
| Malli                                                           | NAS-DS07W0                          |
| Virtalähde                                                      | USB 5V/1A                           |
| Akku                                                            | CR123A 3V                           |
| Käytettävä taajuus                                              | 2.412-2.472 GHz                     |
| Kantama                                                         | 45 m                                |
| Käyttölämpötila                                                 | Ta: -0°C - +40°C                    |
| lämpeneminen                                                    | -0°C - +60°C                        |
| Lähetysteho                                                     | ≤ 20dBm                             |
| Mitat (LxSxK)                                                   | 82x27x23 mm / 50x13x16 mm           |
| Langaton standardi                                              | IEEE 802.11b/g/n                    |
| EMC standardi (EMC)<br>ETSI EN 301 489-1 V2<br>V3.2.0 (2017-03) | 2.2.3 (2019-11), ETSI EN 301 489-17 |
| RoHS standardi (RoHS<br>2011/65/EU, (EU) 20'                    | <u>)</u><br>15/863                  |
| Radiostandardi (RED)<br>ETSI EN 300 328 V2.2                    | .2 (2019-07)                        |
| Terveysstandardi (RE)<br>EN 62311:2008                          |                                     |
|                                                                 |                                     |

#### Ohjaa Smart Homea mistä vain

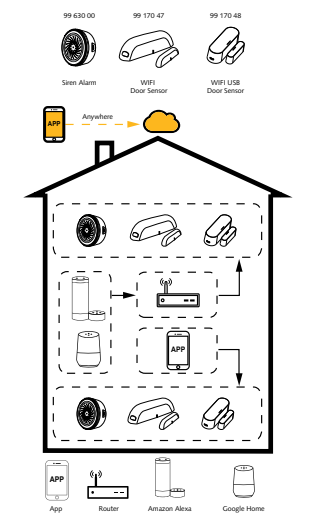

#### ASENNUS ⚠ Varoitukset:

- Vain sisäkäyttöön.
- Pidettävä lasten ulottumattomissa.
- Älä käytä märässä, kosteassa tai kuumassa ympäristössä.
- Älä asenna tuotetta häiriöitä tuottavien laitteiden, kuten mikroaaltouuni, läheisyyteen välttääksesi epänormaalin toiminnan.
- Betoniseinät ja metallirakenteet voivat heikentää laitteen signaalia ja haitata toimintaa.
- Tuotteen purkaminen, korjaaminen tai muokkaaminen on ehdottomasti kiellettyä.

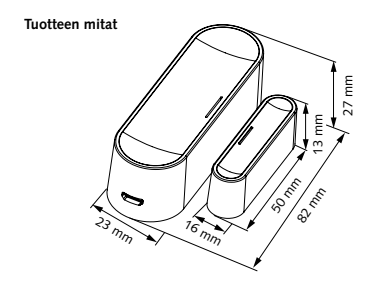

#### Asennuksessa tulee huomioida seuraavat kohdat:

1. Varmista että laite on WIFI-verkon kantaman sisällä. 2. Varmista että magneetti on asetettu merkitylle puolelle

tunnistinta.

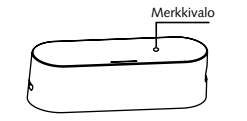

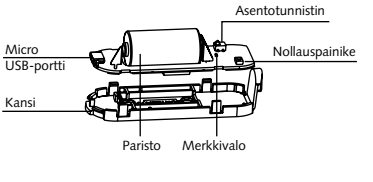

Kansi

Magneetti

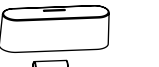

Malmberg Elektro Oy Juhanilantie 1, 01740 Vantaa, SUOMI Puh: 09-855 34 30 malmbergs@malmberg-elektro.fi

www.malmbergs.com

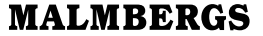

#### Merkkivalo ja nollaus:

| Tila        | Merkkivalo                                                                    |
|-------------|-------------------------------------------------------------------------------|
| Paritus     | Vilkkuu nopeasti                                                              |
| AP tila     | Vilkkuu hitaasti                                                              |
| Viritetty   | Vilkkuu                                                                       |
| Valmiustila | Valo pois                                                                     |
| Nollaus     | Paina nollauspainiketta 5 - 7 sekuntia<br>kunnes merkkivalo vilkkuu nopeasti. |

#### HUOM:

Saat push-ilmoituksia asovellukseen kun laite on viritetty. Kun saat ilmoituksen pariston tyhjenemisestä, vaihda paristo. Virransvöttö joko paristolla tai USB:n kautta (adapteri ei sisälly).

#### SOVELLUKSEN OHJE

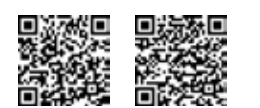

iOS APP/Android APP Skannaa vlläoleva OR-koodi ladataksesi MALMBERGS-sovelluksen. Voit myös hakea sovellusta sovelluskaupastasi (App Store tai Google Play) hakusanalla "MALMBERGS".

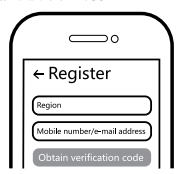

2 Rekisteröidy sovellukseen puhelinnum-erollasi tai sähköpostiosoitteellasi ja odota muutama minuutti vahvistusk-oodia (tekstiviestillä tai sähköpostilla) Svötä vahvistuskoodi, luo salasana ja valitse "Create Family". Jos sinulla on jo käyttäjätili, kirjaudu sisään 2.4GHz WIFI-verkossa puhelinnumerollasi tai sähköpostiosoitteellasi sekä salasanallasi avataksesi sovelluksen.

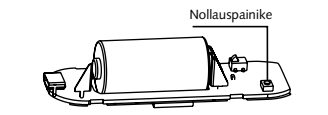

Varmista että laite on WIFI-verkon kantaman sisällä. Paina nollauspainiketta tarvittaessa 5 - 7 sekuntia varmistaaksesi pääsyn paritustilaan.

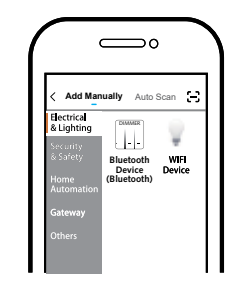

Paina "+" (add device) valitaksesi ohjattavan laitteen tyypin ja seuraa näytön ohjeita.

| < All Device                                                            |
|-------------------------------------------------------------------------|
| Device added successfully<br>Dual power<br>door and<br>window<br>sensor |

5 Kun paritus on valmis, laite näkyy sovelluksessa.

A Huom:

Ohjeen sisältö, ikonit ja symbolit sovelluksessa voivat muuttua ilman erillistä ilmoitusta päivityksien ja tuotteen kehityksen myötä.

FAQ

Q1: Mitä tehdä, jos en saa laitetta toimimaan?

Tarkista onko virta kytketty päälle.

b. Varmista että laite ja mobiililaitteesi on samassa 2,4GHz WIFI-verkossa.

c. Varmista että WIFI-signaali on riittävä.

d. Varmista että salasana on svötetty oikein.

e. Varmista että moduuli on kytketty kytkentäkaavion mukaisesti

#### Q2: Mitä laitteita voin ohiata moduulilla? Laite voi ohjata muita Malmbergs Smart Home WIFIlaitteita.

Q3: Mitä tapahtuu jos WIFI-verkko kytketään pois päältä? Laite jatkaa toimintaansa mutta push-ilmoituksia ei lähetetä. Laite yhdistyy verkkoon kun WIFI-yhteys palautuu.

Q4: Miten toimin ios WIFI-verkko tai sen salasana vaihtuu? Poista ja yhdistä laite uudelleen WIFI-verkkoon.

#### O5: Miten laite resetoidaan?

 paina nollauspainiketta 5 - 7 sekuntia kunnes merkkivalo vilkkuu nopeasti.

 Paina nollauspainiketta uudelleen 6 sekuntia kunnes merkkivalo vilkkuu hitaasti päästäksesi AP-tilaan.

#### O6: Muita teknisiä ongelmia?

JÄRJESTELMÄVAATIMUKSET

Android 4,0 tai uudempi

iPhone, iPad (iOS 9.0 tai uudempi)

Lähetä sähköpostia tekniseen tukeemme osoitteeseen smarthome@malmbergs.com.

#### Täten vakuutamme että tuote täyttää CE-merkinnän vaatimukset noudattaen tässä ohjeessa mainittuja

EU-direktiivejä (EMC Directive 2014/30/EU, RE Directive 2014/53/EU, RoHS Directive 2011/65/EU, (EU) 2015/863)

VAATIMUKSENMUKAISUUSILMOITUS

Yhtiön puolesta ja nimissä:

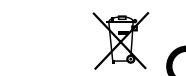

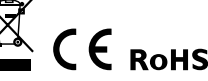

Malmbergs Elektriska AB, Ruotsi Mr. Anders Folke / Tuotepäällikkö Päivävs: 6.1.2021